# 在200/300系列託管交換器上的介面上設定生成樹 通訊協定(STP)

## 目標

跨距樹狀目錄通訊協定(STP)會在網路中的不同端點之間建立唯一路徑,以避免回圈。當來源 和目的地之間有多條路徑時,會發生網路回圈。環路會造成不一致,並會降低網路速度。 STP可確保網路無環路。出於安全考慮,您可以在給定介面上建立STP的自定義配置。 200/300系列託管交換機提供不同的STP功能,可用於提高網路安全性。

本文說明如何在200/300系列託管交換器上的特定介面上設定STP及其功能。

#### 適用裝置

• SF/SG 200和SF/SG 300系列託管交換器

## 軟體版本

• 1.3.0.62

#### 設定STP介面

步驟 1. 登入到Web配置實用程式,然後選擇Spanning Tree > STP Interface Settings。將開 啟STP Interface Settings頁面:

| ST   | STP Interface Settings                     |           |         |           |            |            |               |            |           |          |            |                         |                    |
|------|--------------------------------------------|-----------|---------|-----------|------------|------------|---------------|------------|-----------|----------|------------|-------------------------|--------------------|
| ST   | STP Interface Setting Table                |           |         |           |            |            |               |            |           |          |            |                         |                    |
| Filt | Filter: Interface Type equals to Port 1 Go |           |         |           |            |            |               |            |           |          |            |                         |                    |
|      | Entry No.                                  | Interface | STP     | Edge Port | Root Guard | BPDU Guard | BPDU Handling | Port Role  | Path Cost | Priority | Port State | Designated Bridge ID    | Designated Port ID |
| 0    | 1                                          | GE1       | Enabled | Enabled   | Disabled   | Disabled   | STP           | Designated | 20000     | 128      | Forwarding | 32768-70:10:5c:12:0a:96 | 128-49             |
| 0    | 2                                          | GE2       | Enabled | Disabled  | Disabled   | Disabled   | STP           | Disabled   | 2000000   | 128      | Disabled   | N/A                     | N/A                |
| 0    | 3                                          | GE3       | Enabled | Disabled  | Disabled   | Disabled   | STP           | Disabled   | 2000000   | 128      | Disabled   | N/A                     | N/A                |
| 0    | 4                                          | GE4       | Enabled | Disabled  | Disabled   | Disabled   | STP           | Disabled   | 2000000   | 128      | Disabled   | N/A                     | N/A                |
| 0    | 5                                          | GE5       | Enabled | Disabled  | Disabled   | Disabled   | STP           | Disabled   | 2000000   | 128      | Disabled   | N/A                     | N/A                |
| 0    | 6                                          | GE6       | Enabled | Disabled  | Disabled   | Disabled   | STP           | Disabled   | 2000000   | 128      | Disabled   | N/A                     | N/A                |
| 0    | 7                                          | GE7       | Enabled | Disabled  | Disabled   | Disabled   | STP           | Disabled   | 2000000   | 128      | Disabled   | N/A                     | N/A                |
| 0    | 8                                          | GE8       | Enabled | Disabled  | Disabled   | Disabled   | STP           | Disabled   | 2000000   | 128      | Disabled   | N/A                     | N/A                |
| 0    | 9                                          | GE9       | Enabled | Disabled  | Disabled   | Disabled   | STP           | Disabled   | 2000000   | 128      | Disabled   | N/A                     | N/A                |
| 0    | 10                                         | GE10      | Enabled | Disabled  | Disabled   | Disabled   | STP           | Disabled   | 2000000   | 128      | Disabled   | N/A                     | N/A                |
| 0    | 11                                         | GE11      | Enabled | Disabled  | Disabled   | Disabled   | STP           | Disabled   | 2000000   | 128      | Disabled   | N/A                     | N/A                |
| 0    | 12                                         | GE12      | Enabled | Disabled  | Disabled   | Disabled   | STP           | Disabled   | 2000000   | 128      | Disabled   | N/A                     | N/A                |
| 0    | 13                                         | GE13      | Enabled | Disabled  | Disabled   | Disabled   | STP           | Disabled   | 2000000   | 128      | Disabled   | N/A                     | N/A                |
| 0    | 14                                         | GE14      | Enabled | Disabled  | Disabled   | Disabled   | STP           | Disabled   | 2000000   | 128      | Disabled   | N/A                     | N/A                |
| 0    | 15                                         | GE15      | Enabled | Disabled  | Disabled   | Disabled   | STP           | Disabled   | 2000000   | 128      | Disabled   | N/A                     | N/A                |

步驟 2.從Interface Type下拉選單中選擇介面。

#### 步驟 3.按一下Go以顯示介面上的埠或LAG清單。

|            | Copy Sett | tings | Edit    |          |          |          |     |  |
|------------|-----------|-------|---------|----------|----------|----------|-----|--|
| $\odot$    | 20        | GE20  | Enabled | Disabled | Disabled | Disabled | STP |  |
| $\odot$    | 19        | GE19  | Enabled | Disabled | Disabled | Disabled | STP |  |
| $\bigcirc$ | 18        | GE18  | Enabled | Disabled | Disabled | Disabled | STP |  |
| $\odot$    | 17        | GE17  | Enabled | Disabled | Disabled | Disabled | STP |  |
| $\odot$    | 16        | GE16  | Enabled | Disabled | Disabled | Disabled | STP |  |
| 0          | 15        | GE15  | Enabled | Disabled | Disabled | Disabled | STP |  |
| $\bigcirc$ | 14        | GE14  | Enabled | Disabled | Disabled | Disabled | STP |  |
| $\odot$    | 13        | GE13  | Enabled | Disabled | Disabled | Disabled | STP |  |

步驟 4.點選要修改的埠或LAG的單選按鈕,然後點選編輯。出現Edit STP Interface Setting視 窗。

| Interface:            | Port GE15      CAG 1                                                                         |
|-----------------------|----------------------------------------------------------------------------------------------|
| STP:                  | Enable                                                                                       |
| Edge Port:            | <ul> <li>Enable</li> <li>Auto</li> <li>Disable</li> </ul>                                    |
| Root Guard:           | Enable                                                                                       |
| BPDU Guard:           | Enable                                                                                       |
| BPDU Handling:        | <ul> <li>Use Global Settings</li> <li>Filtering</li> <li>Flooding</li> </ul>                 |
| Path Cost:            | <ul> <li>Use Default</li> <li>User Defined 2000000</li> <li>(Range: 1 - 200000000</li> </ul> |
| Priority:             | 128 🗘                                                                                        |
| Port State:           | Disabled                                                                                     |
| Designated Bridge ID: | N/A                                                                                          |
| Designated Port ID:   | N/A                                                                                          |
| Designated Cost:      | N/A                                                                                          |
| Forward Transitions:  | N/A                                                                                          |
| Speed:                | 1000M                                                                                        |
| LAG:                  | N/A                                                                                          |
| Apply Close           |                                                                                              |

步驟5.(可選)在Interface欄位中點選與所需介面對應的單選按鈕。

• 連線埠 — 從連線埠下拉式清單中選擇要設定的連線埠。這只會影響選擇的單一連線埠。

• LAG — 從LAG下拉選單中,選擇要配置的LAG。這將影響LAG配置中定義的埠組。

步驟 6.在STP欄位中選中Enable,以在介面上啟用STP。

步驟 7.在「Edge Port(邊緣埠)」欄位中,按一下與所需使用快速連結對應的單選按鈕。快速鏈路用於將埠在連線時自動設定為轉發狀態。快速鏈路可最佳化STP收斂。

- 啟用 立即啟用快速連結。
- 自動 在介面變為活動狀態幾秒鐘後啟用快速鏈路。這允許STP在啟用快速鏈路之前解決環

路。

• Disable — 禁用快速連結。

步驟 8.在Root Guard欄位中選中Enable,以在介面上啟用Root Guard。此選項提供了一種在網路中強制放置根網橋的方法。根防護用於防止新連線的裝置接管根網橋。

步驟 9.在BPDU Guard欄位中選中Enable,以在介面上啟用網橋協定資料單元(BPDU)防護。 BPDU防護允許使用者在埠上實施STP域邊界並保持活動拓撲的可預測性。連線到已啟用 BPDU的連線埠的裝置無法影響STP拓撲。當交換器在已啟用BPDU防護的連線埠上收到 BPDU時,就會停用該連線埠,並產生SNMP設陷。

步驟 10.點選與BPDU Handling(BPDU處理)欄位中的所需選項對應的單選按鈕。這決定了 在埠上禁用STP時如何管理BPDU資料包。BPDU用於傳輸STP資訊。

步驟 11.在Path Cost欄位中點選與所需路徑開銷對應的單選按鈕。路徑開銷是從埠到根埠的開銷。STP使用此值確保無環路拓撲。可用路徑開銷選項包括:

- 使用全域性設定(Use Global Settings) 使用在
- STP狀態和全域性設定頁面。
- 過濾 當介面上禁用STP時,過濾BPDU資料包。
- 泛洪 當介面上禁用STP時,將BPDU資料包轉發到所有介面。
- 使用預設值(Use Default) 使用系統生成的預設成本。
- 使用者定義(User Defined) 在「使用者定義」(User Defined)欄位中輸入路徑開銷值。

步驟 12.從Priority下拉選單中,選擇介面的優先順序值。當橋接器有兩個連線埠連線到一回圈時,優先順序值可決定連線埠的選擇。值越小,連線埠在橋接器上的優先順序越高。

這些欄位顯示介面的統計資訊:

• 埠狀態 — 指定埠的當前狀態。

— 已禁用 — 埠上禁用STP。連線埠會轉送流量並學習MAC位址。

— 阻塞(Blocking) — 埠被阻塞。連線埠無法轉送流量或學習MAC位址。埠可以轉發 BPDU資料。

— 偵聽 — 埠無法轉發流量且無法獲取MAC地址。

— 學習 — 連線埠無法轉送流量,但可以學習新的MAC位址。

— 轉發 — 埠可以轉發流量並獲取新的MAC地址。

- 指定網橋ID 指定網橋的網橋優先順序和MAC地址。
- 指定埠ID 選定埠的優先順序和介面。
- 指定成本 作為STP拓撲一部分的埠成本。如果STP檢測到環路,則成本較低的埠被阻塞的 可能性較小。
- 轉發轉換 埠從阻塞狀態變為轉發狀態的次數。
- 速度 連線埠的速度。
- LAG 連線埠所屬的LAG。LAG設定將覆蓋埠設定。

步驟 13.按一下「Apply」。

下圖說明設定之後的變更。

| STI  | STP Interface Settings                   |           |         |           |            |            |               |            |  |  |  |  |
|------|------------------------------------------|-----------|---------|-----------|------------|------------|---------------|------------|--|--|--|--|
| ST   | STP Interface Setting Table              |           |         |           |            |            |               |            |  |  |  |  |
| Filt | Filter: Interface Type equals to Port Go |           |         |           |            |            |               |            |  |  |  |  |
|      | Entry No.                                | Interface | STP     | Edge Port | Root Guard | BPDU Guard | BPDU Handling | Port Role  |  |  |  |  |
| C    | 1                                        | GE1       | Enabled | Disabled  | Enabled    | Enabled    | Guarding      | Disabled   |  |  |  |  |
| C    | 2                                        | GE2       | Enabled | Disabled  | Disabled   | Disabled   | STP           | Disabled   |  |  |  |  |
| 0    | 3                                        | GE3       | Enabled | Disabled  | Disabled   | Disabled   | STP           | Disabled   |  |  |  |  |
| С    | 4                                        | GE4       | Enabled | Disabled  | Disabled   | Disabled   | STP           | Disabled   |  |  |  |  |
| С    | 5                                        | GE5       | Enabled | Disabled  | Disabled   | Disabled   | STP           | Disabled   |  |  |  |  |
| C    | 6                                        | GE6       | Enabled | Disabled  | Disabled   | Disabled   | STP           | Disabled   |  |  |  |  |
| 0    | 7                                        | GE7       | Enabled | Disabled  | Disabled   | Disabled   | STP           | Disabled   |  |  |  |  |
| C    | 8                                        | GE8       | Enabled | Disabled  | Disabled   | Disabled   | STP           | Disabled   |  |  |  |  |
| 0    | 9                                        | GE9       | Enabled | Enabled   | Disabled   | Disabled   | STP           | Designated |  |  |  |  |
| C    | 10                                       | GE10      | Enabled | Disabled  | Disabled   | Disabled   | STP           | Disabled   |  |  |  |  |
| C    | 11                                       | GE11      | Enabled | Disabled  | Disabled   | Disabled   | STP           | Disabled   |  |  |  |  |
| C    | 12                                       | GE12      | Enabled | Disabled  | Disabled   | Disabled   | STP           | Disabled   |  |  |  |  |
| C    | 13                                       | GE13      | Enabled | Disabled  | Disabled   | Disabled   | STP           | Disabled   |  |  |  |  |
| C    | 14                                       | GE14      | Enabled | Disabled  | Disabled   | Disabled   | STP           | Disabled   |  |  |  |  |
| 0    | 15                                       | GE15      | Enabled | Disabled  | Disabled   | Disabled   | STP           | Disabled   |  |  |  |  |
| C    | 16                                       | GE16      | Enabled | Disabled  | Disabled   | Disabled   | STP           | Disabled   |  |  |  |  |
| C    | 17                                       | GE17      | Enabled | Disabled  | Disabled   | Disabled   | STP           | Disabled   |  |  |  |  |

注意:要將單個埠的STP配置應用到多個埠,請參閱將STP配置應用到多個埠部分。

將STP配置應用到多個埠

步驟 1. 登入到Web配置實用程式,然後選擇Spanning Tree > STP Interface Settings。將開 啟STP Interface Settings頁面:

| STF   | STP Interface Settings                   |           |         |           |            |            |               |            |  |  |  |
|-------|------------------------------------------|-----------|---------|-----------|------------|------------|---------------|------------|--|--|--|
| STP   | STP Interface Setting Table              |           |         |           |            |            |               |            |  |  |  |
| Filte | Filter: Interface Type equals to Port Go |           |         |           |            |            |               |            |  |  |  |
|       | Entry No.                                | Interface | STP     | Edge Port | Root Guard | BPDU Guard | BPDU Handling | Port Role  |  |  |  |
| ۲     | 1                                        | GE1       | Enabled | Disabled  | Enabled    | Enabled    | Guarding      | Disabled   |  |  |  |
| С     | 2                                        | GE2       | Enabled | Disabled  | Disabled   | Disabled   | STP           | Disabled   |  |  |  |
| C     | 3                                        | GE3       | Enabled | Disabled  | Disabled   | Disabled   | STP           | Disabled   |  |  |  |
| С     | 4                                        | GE4       | Enabled | Disabled  | Disabled   | Disabled   | STP           | Disabled   |  |  |  |
| С     | 5                                        | GE5       | Enabled | Disabled  | Disabled   | Disabled   | STP           | Disabled   |  |  |  |
| С     | 6                                        | GE6       | Enabled | Disabled  | Disabled   | Disabled   | STP           | Disabled   |  |  |  |
| 0     | 7                                        | GE7       | Enabled | Disabled  | Disabled   | Disabled   | STP           | Disabled   |  |  |  |
| С     | 8                                        | GE8       | Enabled | Disabled  | Disabled   | Disabled   | STP           | Disabled   |  |  |  |
| C     | 9                                        | GE9       | Enabled | Enabled   | Disabled   | Disabled   | STP           | Designated |  |  |  |
| C     | 10                                       | GE10      | Enabled | Disabled  | Disabled   | Disabled   | STP           | Disabled   |  |  |  |
| 0     | 11                                       | GE11      | Enabled | Disabled  | Disabled   | Disabled   | STP           | Disabled   |  |  |  |
| С     | 12                                       | GE12      | Enabled | Disabled  | Disabled   | Disabled   | STP           | Disabled   |  |  |  |
| 0     | 13                                       | GE13      | Enabled | Disabled  | Disabled   | Disabled   | STP           | Disabled   |  |  |  |
| С     | 14                                       | GE14      | Enabled | Disabled  | Disabled   | Disabled   | STP           | Disabled   |  |  |  |
| 0     | 15                                       | GE15      | Enabled | Disabled  | Disabled   | Disabled   | STP           | Disabled   |  |  |  |
| C     | 16                                       | GE16      | Enabled | Disabled  | Disabled   | Disabled   | STP           | Disabled   |  |  |  |
| 0     | 17                                       | GE17      | Enabled | Disabled  | Disabled   | Disabled   | STP           | Disabled   |  |  |  |
| С     | 18                                       | GE18      | Enabled | Disabled  | Disabled   | Disabled   | STP           | Disabled   |  |  |  |
| 0     | 19                                       | GE19      | Enabled | Disabled  | Disabled   | Disabled   | STP           | Disabled   |  |  |  |
| 0     | 20                                       | GE20      | Enabled | Disabled  | Disabled   | Disabled   | STP           | Disabled   |  |  |  |
|       | Copy Settings Edit                       |           |         |           |            |            |               |            |  |  |  |

步驟 2.按一下要將其配置應用到多個埠的埠的單選按鈕。

步驟 3.按一下「Copy Settings」。出現「Copy Settings」視窗。

| Copy configuration from entry 1 (GE1)        |   |  |  |  |  |  |  |  |
|----------------------------------------------|---|--|--|--|--|--|--|--|
| to: 5-10 (Example: 1,3,5-10 or: GE1,GE3-GE5) |   |  |  |  |  |  |  |  |
| Apply Close                                  | ] |  |  |  |  |  |  |  |

步驟 4.在「至」欄位中,輸入埠範圍,這些埠將具有您在步驟2中選擇的相同埠的STP配置。 您可以使用連線埠編號或連線埠名稱作為輸入。可以輸入以逗號分隔的每個埠,如1、3、5或 GE1、GE3、GE5,也可以輸入埠範圍,如1-5或GE1-GE5。

步驟 5.按一下「Apply」以儲存組態。

下圖說明單一埠安全配置應用到多個埠的情況。

| STR                                      | STP Interface Settings      |           |         |           |            |            |               |            |  |  |  |  |
|------------------------------------------|-----------------------------|-----------|---------|-----------|------------|------------|---------------|------------|--|--|--|--|
| STR                                      | STP Interface Setting Table |           |         |           |            |            |               |            |  |  |  |  |
| Filter: Interface Type equals to Port Go |                             |           |         |           |            |            |               |            |  |  |  |  |
|                                          | Entry No.                   | Interface | STP     | Edge Port | Root Guard | BPDU Guard | BPDU Handling | Port Role  |  |  |  |  |
| 0                                        | 1                           | GE1       | Enabled | Disabled  | Enabled    | Enabled    | Guarding      | Disabled   |  |  |  |  |
| С                                        | 2                           | GE2       | Enabled | Disabled  | Disabled   | Disabled   | STP           | Disabled   |  |  |  |  |
| 0                                        | 3                           | GE3       | Enabled | Disabled  | Disabled   | Disabled   | STP           | Disabled   |  |  |  |  |
| C                                        | 4                           | GE4       | Enabled | Disabled  | Disabled   | Disabled   | STP           | Disabled   |  |  |  |  |
| C                                        | 5                           | GE5       | Enabled | Disabled  | Enabled    | Enabled    | Guarding      | Disabled   |  |  |  |  |
| 0                                        | 6                           | GE6       | Enabled | Disabled  | Enabled    | Enabled    | Guarding      | Disabled   |  |  |  |  |
| 0                                        | 7                           | GE7       | Enabled | Disabled  | Enabled    | Enabled    | Guarding      | Disabled   |  |  |  |  |
| C                                        | 8                           | GE8       | Enabled | Disabled  | Enabled    | Enabled    | Guarding      | Disabled   |  |  |  |  |
| 0                                        | 9                           | GE9       | Enabled | Enabled   | Enabled    | Enabled    | Guarding      | Designated |  |  |  |  |
| С                                        | 10                          | GE10      | Enabled | Disabled  | Enabled    | Enabled    | Guarding      | Disabled   |  |  |  |  |
| 0                                        | 11                          | GE11      | Enabled | Disabled  | Disabled   | Disabled   | STP           | Disabled   |  |  |  |  |
| C                                        | 12                          | GE12      | Enabled | Disabled  | Disabled   | Disabled   | STP           | Disabled   |  |  |  |  |
| C                                        | 13                          | GE13      | Enabled | Disabled  | Disabled   | Disabled   | STP           | Disabled   |  |  |  |  |
| C                                        | 14                          | GE14      | Enabled | Disabled  | Disabled   | Disabled   | STP           | Disabled   |  |  |  |  |
| C                                        | 15                          | GE15      | Enabled | Disabled  | Disabled   | Disabled   | STP           | Disabled   |  |  |  |  |
| C                                        | 16                          | GE16      | Enabled | Disabled  | Disabled   | Disabled   | STP           | Disabled   |  |  |  |  |

#### 關於此翻譯

思科已使用電腦和人工技術翻譯本文件,讓全世界的使用者能夠以自己的語言理解支援內容。請注 意,即使是最佳機器翻譯,也不如專業譯者翻譯的內容準確。Cisco Systems, Inc. 對這些翻譯的準 確度概不負責,並建議一律查看原始英文文件(提供連結)。